## Hvordan melder jeg meg på?

Det korte svaret er: klikk på «PÅMELDING»-knappen

Trenger du hjelp til å forstå påmeldingen? Gå gjennom punktene under for detaljert beskrivelse av hvordan du melder deg på.

1 – Klikk på «PÅMELDING»-knappen i den grønne firkanten

2 – Nå får du opp et arrangementsbilde. Ved siden av bilde viser en knapp «Videre til påmelding». Trykk der.

3 – Fyll ut påmeldingsskjema med dine valg. Når du er ferdig med å fylle ut påmeldingsskjema, får du tre valg.

3.1 – Ønsker du å melde på (fullføre påmeldingen) og betale med kort eller Vipps, trykker du på «meld på»

3.2 – Ønsker du å melde på (fullføre påmelding) og betale med faktura, trykker du «Betal med faktura»

3.3 – Ønsker du å melde på flere (for eksempel ektefelle, venninne eller barn), trykker du på «+ legg til deltaker»

– Fyll ut info på neste person og trykk «ok»

- Etter «ok» kommer du til et nytt skjermbilde hvor man får de samme tre valgene:

- «+ legg til deltaker», «Betal med faktura», «meld på» – Velg det som passer for deg.

4 – Når du har lagt inn alle deltakerne du ønsker, velger du betalingsmetode. Påmeldingen er ikke fullført før man har valgt betalingsmetode (Vipps/kort eller velger faktura). Gjøres ikke det forsvinner den/de påbegynte påmeldingen(e) etter hvert.

5 – Bekreftelsesmail blir automatisk sendt til din e-post-adresse

Nå er du påmeldt.

6. Ønsker du å hjelpe andre/flere med å melde seg på, må du fullføre påmelding til den enkelte før du går videre til neste påmelding.

Har du fortsatt spørsmål? Kontakt arrangementsansvarlig Else Storaas Vatne tlf 92457903/ e-post <u>elsev@nms.no</u>